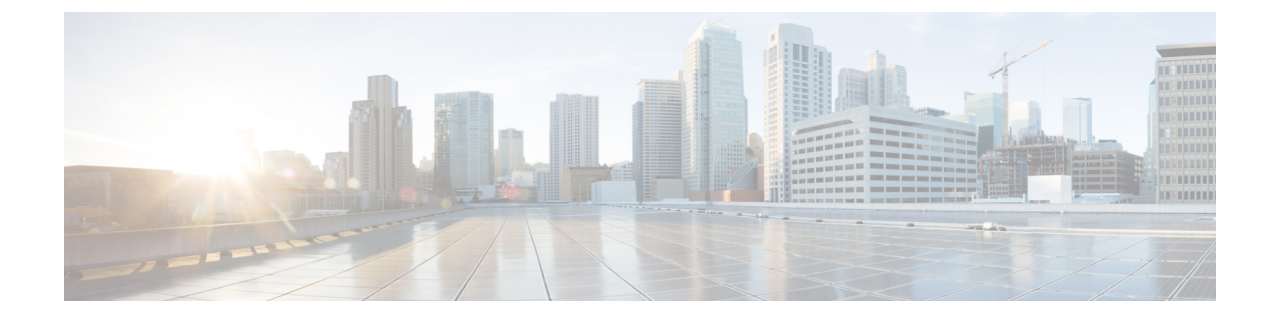

# ビッグデータ IP プールの設定

この章の内容は、次のとおりです。

- •ビッグデータ IP プール (1ページ)
- ・ビッグデータ IP プールの追加 (1ページ)
- •ビッグデータ IP プールの管理 (2ページ)

# ビッグデータ IP プール

ビッグデータ IP プールには、Hadoop クラスタの作成時に Cisco UCS Director Express for Big Data が使用する IP アドレスのブロックが含まれています。各ブロックの IP アドレスは同じサ ブネットマスク、デフォルトゲートウェイ、プライマリドメインネームサーバ (DNS)、セ カンダリ DNS に属している必要があります。

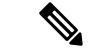

(注)

ビッグデータ IP プールのすべての IP アドレスは、IPv4 アドレスである必要があります。

### ビッグデータ IP プールの追加

- ステップ1 [Solutions] > [Big Data] > [Settings] を選択します。
- ステップ2 [Big Data IP Pools] をクリックします。
- ステップ3 [Add] をクリックします。
- **ステップ4** [IP Pool Management Specification] ページ ([Create an IP Pool] ウィザード) で、次のフィールドに値を入力 します:

| 名前                            | 説明              |
|-------------------------------|-----------------|
| [IP プール名 (IP Pool Name)]フィールド | IP プールの一意の名前。   |
| [Description] フィールド           | プールの目的を示す簡単な説明。 |

| 名前                                        | 説明                                                                  |
|-------------------------------------------|---------------------------------------------------------------------|
| [割り当て順序(Assignment Order)] ドロップダウン<br>リスト | 割り当て順序。次のいずれかを選択します。<br>・[デフォルト(Default)]—ランダム ID がプール<br>から選択されます。 |
|                                           | ・[シーケンシャル(Sequential)] — 使用できる最<br>も低い ID がプールから選択されます。             |

#### **ステップ5** [Next] をクリックします。

- **ステップ6** [IPプールの作成 (Create an IP Pool)]ウィザードの[IPv4アドレス (IPv4 Addresses)]ページで、次のフィー ルドに値を入力します。
  - a) IPv4 ブロック テーブルで、[追加(+) (Add (+))]をクリックします。
  - b) [Add Entry to IPv4 Blocks] 画面で、[Static IP Pool] フィールドに含める IPv4 アドレスを入力します。 これは、IP アドレス範囲、またはカンマ(、) で区切られた一連の IP アドレスです。
  - c) サブネットマスクを入力します。
  - d) デフォルトゲートウェイを入力します。
  - e) プライマリ DNS サーバの IPv4 アドレスを入力します。
  - f) セカンダリ DNS サーバの IPv4 アドレスを入力します。
  - g) [送信(Submit)]をクリックして保存し、終了します。
- ステップ7 [送信 (Submit)] をクリックします。

## ビッグデータ IP プールの管理

- ステップ1 [Solutions] > [Big Data] > [Settings] を選択します。
- ステップ2 [Big Data IP Pools] をクリックします。次のボタンが表示されます。

| 名前            | 説明                |
|---------------|-------------------|
| [更新(Refresh)] | 現在のページを更新します。     |
| [追加(Add)]     | 新しい IP プールを追加します。 |

ステップ3 次の操作では、テーブルから IP プールを選択します。

| 名前           | 説明               |
|--------------|------------------|
| [編集(Edit)]   | IP プールの指定を変更します。 |
| [削除(Delete)] | IP プールの指定を削除します。 |

| 名前                    | 説明                                                             |
|-----------------------|----------------------------------------------------------------|
| [詳細の表示(View Details)] | IP プールの IPv4 アドレスを確認し、詳細レポート<br>を表示できます。                       |
|                       | (注) [License Status] タブが表示された場合、ラ<br>イセンスに問題があることを意味していま<br>す。 |

ステップ4 IP プールが選択された状態で、[View Details] をクリックします。

ステップ5 選択した IP プールに関連付けられた IP アドレスを表示するには、[IPv4 Addresses] をクリックします。 ステップ6 テーブルから IP アドレスを選択します。次のボタンが表示されます。

| 名前                                                   | 説明                                                                                           |
|------------------------------------------------------|----------------------------------------------------------------------------------------------|
| IP アドレスを解放する(Release IP Address)                     | IP アドレスは、どのベア メタル サーバに対してで<br>も割り当てることができます。                                                 |
| [複数の IP アドレスを解放する(Release Multiple IP<br>Addresses)] | [複数の IP アドレスを解放する(Release Multiple IP<br>Addresses)] ダイアログボックスから複数の IP アド<br>レスを選択して、解放できます。 |